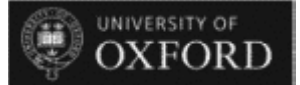

# **Print POs Using UO Purchase Order Enquiry**

This topic covers the steps required to print a purchase order (PO) using the UO Purchase Order Enquiry responsibility.

Follow the navigation path **UO Purchase Order Enquiry** to display the UO Purchase Order Enquiry window.

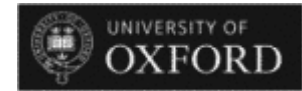

| A) Oracle Applications - TRAIN - From R12LIVE on 24-12-2014                  | - 0 × |
|------------------------------------------------------------------------------|-------|
| Elle Edit View Polder Teols Window Help                                      | RACLE |
|                                                                              |       |
| Navigator - UO Purchase Order Enquiny 1000000000000000000000000000000000000  |       |
| Functions Documents                                                          |       |
| View Purchase Orders                                                         |       |
| Verw Pruchase Orders<br>Requisitori Summary<br>Receiving Transaction Summary |       |
|                                                                              |       |
| Qpen                                                                         |       |
|                                                                              |       |
| Record 1/1         08C>                                                      |       |

1. The View Purchase Orders menu option is already highlighted.

Click the Open button.

Open )

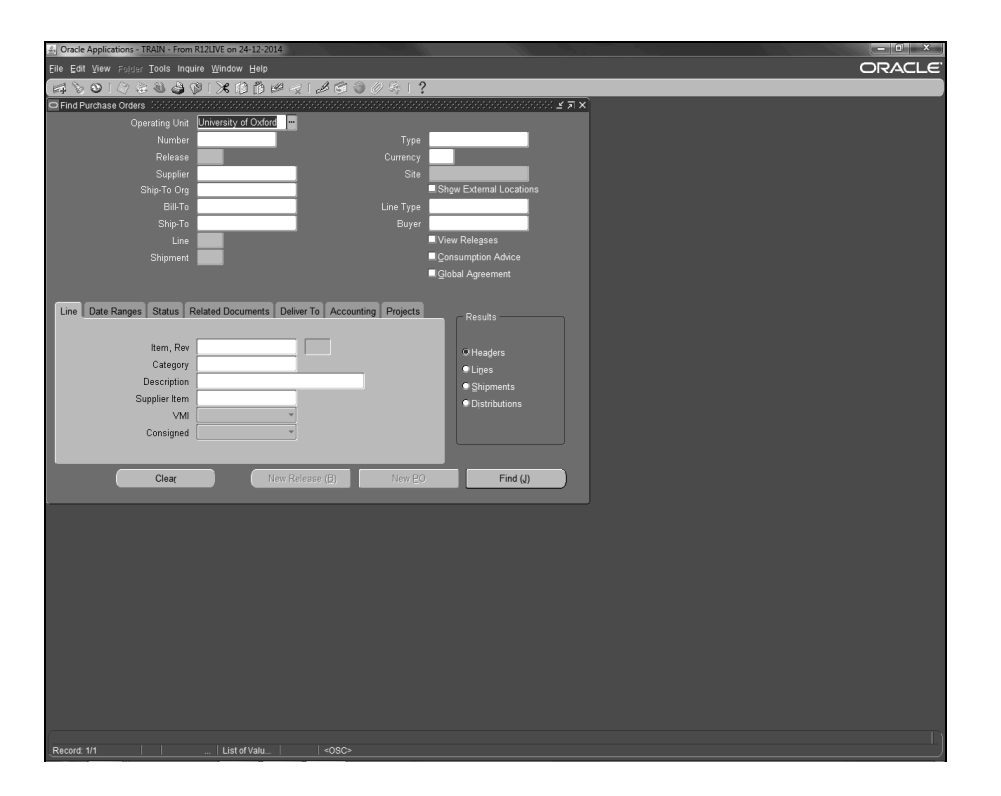

2. Click in the **Number** field and enter the required PO number.

3. Click the **Find (J)** button.

UNIVERSITY OF

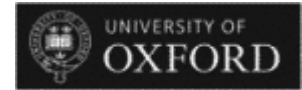

| S Oracle A | Applications - T | RAIN - From R12 | LIVE on 24 | 12-2014                  |                |        |                     | 1       |       | - 0 × |
|------------|------------------|-----------------|------------|--------------------------|----------------|--------|---------------------|---------|-------|-------|
| Eile Edit  | ⊻iew Folder      | Tools Inquire   | Window     | Help                     |                |        |                     |         |       | ORACL |
| 10         | <u>0   (7</u> @  | 1 4 4 V         | 1 × 10     | 0001201                  | ◎ ∅ ፡≱   ?     |        |                     | × = ×1  | <br>_ |       |
| > Find Pu  | Irchase Orders   | _               |            |                          |                |        |                     | 2 AIX   |       |       |
|            | urchase Order H  | leaders         |            |                          |                |        | ******************* | C ≝ ⊼ X |       |       |
|            | Number           | Release         | Rev        | Description              | Type           | Global | Enable All Sites    |         |       |       |
| IГ         | ZT2000045        |                 | 0          |                          | Standard Purch |        | -                   |         |       |       |
|            |                  |                 |            |                          |                |        |                     |         |       |       |
|            | <u> </u>         |                 |            |                          |                |        |                     |         |       |       |
|            |                  |                 | -          |                          | <u> </u>       |        |                     |         |       |       |
|            |                  |                 | -          |                          |                |        |                     |         |       |       |
|            |                  |                 | -          |                          | <u> </u>       |        |                     |         |       |       |
|            |                  |                 |            |                          |                |        |                     |         |       |       |
|            |                  |                 |            |                          |                |        |                     |         |       |       |
|            |                  |                 |            |                          |                | E      |                     |         |       |       |
|            |                  |                 |            |                          |                |        |                     | Þ       |       |       |
|            |                  | Lines           |            | New Palessa              | Manuf          | 0      | (inter-             |         |       |       |
|            |                  | Lines           |            | Ivew Release             | INEW E         | 20     | Upen                |         |       |       |
|            |                  | VMI             | _          | *                        |                |        | Distributions       |         |       |       |
|            |                  | Consigned       |            |                          |                |        |                     |         |       |       |
|            |                  |                 |            |                          |                |        |                     | -       |       |       |
|            |                  |                 |            |                          | L              | _      | <b>5</b> 1 (1)      |         |       |       |
|            |                  | Clear           |            | New Release ( <u>B</u> ) | New EO         |        | Find (J)            |         |       |       |
|            |                  |                 |            |                          |                |        |                     |         |       |       |
|            |                  |                 |            |                          |                |        |                     |         |       |       |
|            |                  |                 |            |                          |                |        |                     |         |       |       |
|            |                  |                 |            |                          |                |        |                     |         |       |       |
|            |                  |                 |            |                          |                |        |                     |         |       |       |
|            |                  |                 |            |                          |                |        |                     |         |       |       |
|            |                  |                 |            |                          |                |        |                     |         |       |       |
|            |                  |                 |            |                          |                |        |                     |         |       |       |
|            |                  |                 |            |                          |                |        |                     |         |       |       |
|            |                  |                 |            |                          |                |        |                     |         |       |       |
|            |                  |                 |            |                          |                |        |                     |         |       |       |
|            |                  |                 |            |                          |                |        |                     |         |       |       |
|            |                  |                 |            |                          |                |        |                     |         |       |       |
| Record: 1  |                  |                 |            | <0SC>                    |                |        |                     |         |       |       |

- 4. Click the Inquire menu.
- 5. Click the View Document menu. View Document

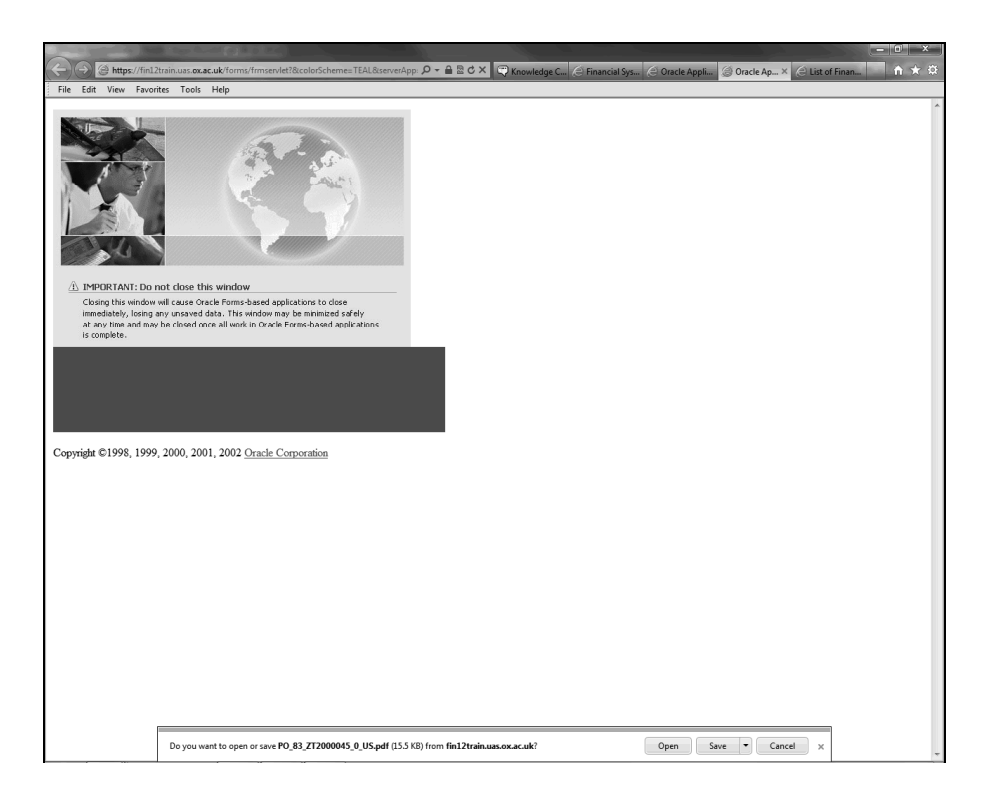

6. The PO will open as a PDF document on a web page.

You will be prompted to open or save the document.

Click the **Open** button.

Open

UNIVERSITY OF

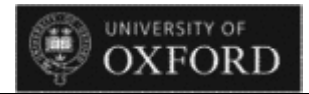

| 74 PO_83 | ZT2000045_0_US.pdf - Adobe Rea                                                                                                    | ader a de la dese                                                                                                    |                                                                                                    |                                                                                                    |                                                   |                                        |                                                               | <u> </u>                                                                |                                                                           |   |                                                                                                    | - 0 ×      |  |
|----------|----------------------------------------------------------------------------------------------------|----------------------------------------------------------------------------------------------------|----------------------------------------------------------------------------------------------------|----------------------------------------------------------------------------------------------------|---------------------------------------------------|----------------------------------------|---------------------------------------------------------------|-------------------------------------------------------------------------|---------------------------------------------------------------------------|---|----------------------------------------------------------------------------------------------------|------------|--|
| File Edi | View Window Help                                                                                                    |                                                                                                    |                                                                                                    |                                                                                                    |                                                   |                                        |                                                               |                                                                         |                                                                           |   |                                                                                                    | *          |  |
| 91       | 〕 ☞ � 🗎 🖨 🖂                                                                                                    |                                                                                                    | 76.4% -                                                                                                    |                                                                                                    |                                                   | *                                      |                                                               |                                                                         |                                                                           |   | Tools Si                                                                                                    | gn Comment |  |
| i 🖹      |                                                                                                    |                                                                                                    |                                                                                                    |                                                                                                    |                                                   |                                        |                                                               |                                                                         |                                                                           | ^ |                                                                                                    | Sign In    |  |
|          |                                                                                                    |                                                                                                    |                                                                                                    |                                                                                                    |                                                   |                                        |                                                               |                                                                         |                                                                           |   | ▼ Export PDF                                                                                                    |            |  |
| Ĩ        | STANDARD PURCHASE ORDER: ZT2000045                                                                                                    |                                                                                                    |                                                                                                    |                                                                                                    |                                                   |                                        |                                                               |                                                                         |                                                                           |   | Adobe ExportPDF<br>Connert PDF files to Word or Excel<br>Uniter. PDF file:<br>Steels IDF File:<br>Convert To:<br>Microsoft Word (* doc)<br>Recognize Test in English(U.S.)<br>Convert |            |  |
|          | Special Instructions:                                                                                                    |                                                                                                    |                                                                                                    |                                                                                                    |                                                   |                                        |                                                               |                                                                         |                                                                           |   |                                                                                                    |            |  |
|          | Supplier Number Supplier VAT Number Customer Account No.                                                                                                    |                                                                                                    |                                                                                                    | Payment Terms Suppl                                                                                                    |                                                   |                                        | upplier Contact Phone Supplier Contact                        |                                                                         |                                                                           |   | <ul> <li>Sand Eilor</li> </ul>                                                                                                    |            |  |
|          | 10052878                                                                                                    |                                                                                                    |                                                                                                    | End Of Next Month                                                                                                    | End Of Next Month                                 |                                        |                                                               |                                                                         |                                                                           |   | <ul> <li>Store Files</li> </ul>                                                                                                    |            |  |
|          | Line Part Number/Description                                                                                                    |                                                                                                    | Delivery Dat                                                                                                    |                                                                                                    | Qty                                               | UOM                                    | Unit Price Total VAT<br>GBP GBP Reference                     |                                                                         |                                                                           |   |                                                                                                    |            |  |
|          | 1 Academic Consultancy                                                                                                    |                                                                                                    | Needed:<br>24-JAN-2015                                                                                                    | 100                                                                                                    | Each                                              | 1.00                                   | 100.00                                                        | STANDARD                                                                |                                                                           |   |                                                                                                    |            |  |
|          | STANDARD = Standard Rate VAT Total Exct. 11<br>VAT:                                                                                                    |                                                                                                    |                                                                                                    |                                                                                                    |                                                   |                                        |                                                               |                                                                         |                                                                           |   |                                                                                                    |            |  |
|          | Page 1 of 1 Registered Office: Council Sec. University of Oxford Wellington Sg Oxford (X11 2/D United Kingdom                                                               |                                                                                                    |                                                                                                    |                                                                                                    |                                                   |                                        |                                                               |                                                                         |                                                                           |   |                                                                                                    |            |  |
|          | utates des Utatenting hans entreed allos<br>big hannes adains au subdimissioniques<br>agreement for your supply of goods and<br>continuation of order, quotation, specifica | a separate written agreement with yo<br>ananglungd, gal. The University's Dark<br>Annual State (Section 2019) and Section 2019<br>form, delivery note, or similar documen | Terms and C.<br>u for the supply of poots and service<br>and Conditions of Purchase et. as to<br>and Conditions, include<br>( to<br>the terms and conditions, model<br>( to<br>the terms and conditions, model<br>( to<br>the terms and conditions, model<br>( to<br>the terms and conditions, model<br>( to<br>the terms and conditions, model<br>( to<br>the terms and conditions, model<br>( to<br>the terms and conditions, model<br>( to<br>the terms and conditions, model<br>( to<br>the terms and conditions, model<br>( to<br>the terms and conditions, model<br>( to<br>( to | andRions<br>see, acceptance of this<br>he case may be, the se<br>acceptance of the see<br>may be the see of the second second<br>second second second second second<br>second second second second second<br>second second second second second<br>second second second second second second<br>second second second second second second<br>second second second second second second second<br>second second second second second second second<br>second second second second second second second second<br>second second second second second second second second<br>second second second second second second second second second<br>second second second second second second second second second second<br>second second second second second second second second second second second second second second second second<br>second second | order implies<br>parale written<br>n, any terms a | your acce<br>agreement<br>ind conditio | ptanse of the Uni<br>t entered into betw<br>nes which you pur | versity's Standard Co<br>een the University ar<br>ont to apply under ar | inditions of Purchase (<br>nd you shall povem the<br>y acknowledgement or |   |                                                                                                    |            |  |
|          |                                                                                                    |                                                                                                    |                                                                                                    |                                                                                                    |                                                   |                                        |                                                               |                                                                         |                                                                           | ÷ |                                                                                                    |            |  |

7. Click the **Print** button.

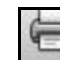

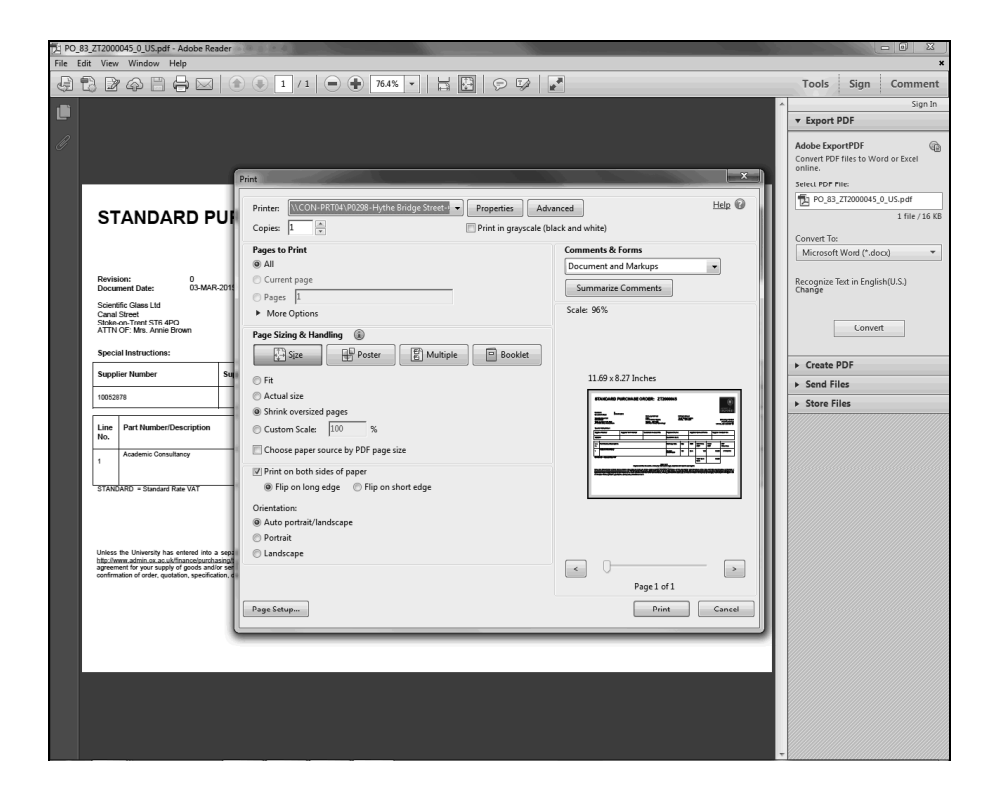

- 8. Select your printer, if necessary, and click the **Print** button.
- 9. Topic complete.

End of Procedure.

OXFORD